功能說明:本作業提供學生及教師查詢歷屆試題。

作業畫面:

| EXA056Q_歷屆試題查詢 (2019) |      |        |            |     |       |       |            |           |  |  |
|-----------------------|------|--------|------------|-----|-------|-------|------------|-----------|--|--|
| 學年期:112               | 下學期~ | 學系:請   | 選擇 🗸       | 科目: |       | 21    |            |           |  |  |
| 科目名稱:                 |      | (關鍵字,如 | 「輸入 `心理學') |     |       |       |            |           |  |  |
|                       |      |        |            |     |       |       | (          | 清除 查詢     |  |  |
|                       |      |        |            |     |       |       | [1] 【 10 筆 | 1/1 頁 3筆】 |  |  |
| 學年期                   | 開設學系 | 科目代碼   | 科目名稱       |     | 期中考正參 | 期中考副參 | 期末考正參      | 期末考副參     |  |  |
| 112下學期                | 人文學系 | 100208 | 日本歷史與文化    |     |       | 瀏覽    |            |           |  |  |
| 112下學期                | 人文學系 | 100309 | 西洋哲學史      |     | 瀏覽    |       |            |           |  |  |
| 112下學期                | 人文學系 | 100317 | 佛學概論       |     | 瀏覽    |       |            |           |  |  |

## ● 查詢

- 1. 學年期\*:預設值為上學期,可手動輸入學年期
- 2. 學系:下拉選取學系資料
- 3. 科目:開窗選取科目資料
- 4. 完成資料輸入按查詢鈕,即可產生查詢資料如圖。

| 學年期:                  | 全學年~    | 學系: 管理 | 與資訊學系 	 科目: | Ε                   | 1              |       |             |
|-----------------------|---------|--------|-------------|---------------------|----------------|-------|-------------|
| 科目名稱: (關鍵字,如輸入 "心理學") |         |        | 入"心理學")     |                     |                |       |             |
|                       |         |        |             |                     |                | 清     | 除 查詢        |
|                       |         |        |             | [1] 2 3 4 5 6 7 8 9 | 9 10 > >> 【 10 | 筆 1/  | 37 頁 361 筆】 |
| 學年期                   | 開設學系    | 科目代碼   | 科目名稱        | 期中考正參               | 期中考副參          | 期末考正參 | 期末考副參       |
| 112上學期                | 管理與資訊學系 | 600115 | 企業人力資源管理    | 瀏覽                  | 瀏覽             | 瀏覽    | 瀏覽          |
| 112上學期                | 管理與資訊學系 | 600203 | 管理會計學       | 瀏覽                  | 瀏覽             | 瀏覽    | 瀏覽          |
| 112上學期                | 管理與資訊學系 | 600509 | 電子計算機概論(一)  | 瀏覽                  | 瀏覽             | 瀏覽    | 瀏覽          |
| 112上學期                | 管理與資訊學系 | 760029 | 物件導向系統分析與設計 | 瀏覽                  | 瀏覽             | 瀏覽    | 瀏覽          |
| 112上學期                | 管理與資訊學系 | 760043 | 社會企業經營管理    | 瀏覽                  | 瀏覽             | 瀏覽    | 瀏覽          |
| 112上學期                | 管理與資訊學系 | 760065 | 財務管理        | 瀏覽                  | 瀏覽             | 瀏覽    | 瀏覽          |
| 112上學期                | 管理與資訊學系 | 760072 | 網路拍賣與團購管理   | 瀏覽                  | 瀏覽             | 瀏覽    | 瀏覽          |
| 112上學期                | 管理與資訊學系 | 760082 | 創業管理        | 瀏覽                  | 瀏覽             | 瀏覽    | 瀏覽          |
| 112上學期                | 管理與資訊學系 | 760090 | 跨境電子商務      | 瀏覽                  | 瀏覽             | 瀏覽    | 瀏覽          |
| 110 上朗胡               | 管理朗睿訊鳳系 | 760093 | 其全管理        | 瀏覽                  | 劉曆             | 瀏覽    | 劉曹          |

## 瀏覽

點按瀏覽,即可開啟考題資料內容。

| ≡ | 副参格式                                                 | 1/1 –                                                                                                    | 100% +                                                                                                    | E \land                     | <b>±</b>     | ē        | :   |
|---|------------------------------------------------------|----------------------------------------------------------------------------------------------------|----------------------------------------------------------------------------------------------------|-----------------------------|--------------|----------|-----|
|   |                                                      |                                                                                                    |                                                                                                    |                             |              |          | Î   |
|   | 國立空中大學1                                              | 12 學年度」                                                                                                    | 上學期期中                                                                                                    | '考試題【正                      | 參】092        |          | -83 |
|   | 科目:企業人力資源                                            | <b>〔管理</b>                                                                                                    | -                                                                                                    | 律横式作答                       | 共1頁          |          |     |
|   |                                                      |                                                                                                    |                                                                                                    |                             |              |          | н   |
|   | 一、單一選擇題(請選擇)                                         | 選項中合適之數                                                                                                    | 字,每一小題                                                                                                    | §5分,共50分)                   |              |          | -83 |
|   | (D)1. 以下何者不為人力資                                      | 源管理的範疇?                                                                                                    | (A)招募與甄選                                                                                                    | (B)組織發展(C)員                 | 工個人生涯管理      | 里        |     |
|   | <ul><li>(D)稍間生產流程。p</li><li>(D)2.下列何者為人力資源</li></ul> | .24<br>、管理者?(A)中小                                                                                                    | 、企業主管(B)ノ                                                                                                    | 人力資源部門經理(                   | C)人力資源幕住     | <u>ج</u> | 1   |
|   | 人員(D)以上皆是。p                                          | . 24                                                                                                    | and the second second second second second second second second second second second second second second second |                             |              |          | -83 |
|   | (A)3. 雇主為因應生產需要<br>時設計制度?(A)變形                       | ,將一定期間的.<br></td <td>正常工時,彈忄<br/>寺(C)固定工時(</td> <td>生安排至其他工作 E<br/>(D)補償工時。p. 49</td> <td>日,這是哪一種<br/>)</td> <td>エ</td> <td>-Ľ</td> | 正常工時,彈忄<br>寺(C)固定工時(                                                                                             | 生安排至其他工作 E<br>(D)補償工時。p. 49 | 日,這是哪一種<br>) | エ        | -Ľ  |

(A)4. 說明擔任工作的工作者所應具備的條件,這是指:(A)工作規範(B)工作說明書(C)工作 報告(D)工作計畫。p. 49

- (D)5. 何者非 HR 遇到人力過剩時的辦法?(A)協助員工創業(B)減少兼職員工(C)人事凍結 (D)訓練員工多元能力。p. 68
- (D)6. 何者非 HR 遇到人力短缺時的辦法?(A)增加臨時人員(B)外包/委外(C)檢討與調整人力 結構(D)鼓勵員工提早退休。p.68
- (C)7. 「整合各種工具與程序,自應徵者中挑選最適當人才的系統化機制」是指?(A)工作分 析(B)人才招募(C)人才甄選(D)以上皆非 p. 92
- (B)8. 以下何者不為人員招募活動?(A)研究人力資源就業市場 (B)進行績效考核 (C)吸引 並爭取合格的應徵者 (D)評估招募活動的有效性。p.92
- (D)9. 以下何者為一對一面談的優點?(A)省時(B)面談者人力負擔較輕(C)有助於降低應徵

| EXA056Q_歷屆試題查詢 (設明) |       |               |                            |       |                      |        |            |  |  |
|---------------------|-------|---------------|----------------------------|-------|----------------------|--------|------------|--|--|
| 學年期: 全學年 >          |       | 學系: 請選擇 	 科目: |                            |       |                      |        |            |  |  |
|                     |       | (關鍵字,如        | ·<br>輸入 <sup>™</sup> 心理學″) |       |                      |        |            |  |  |
| L                   |       |               |                            |       |                      |        | 主 除 本 物    |  |  |
|                     |       |               |                            |       |                      |        |            |  |  |
|                     |       |               |                            | [     | 1] 2 3 4 5 6 7 8 9 > | 【 10 筆 | 1/9 頁 85筆】 |  |  |
| 學年期                 | 開設學系  | 科目代碼          | 科目名稱                       | 期中考正參 | 期中考副參                | 期末考正參  | 期末考副參      |  |  |
| 112上學期              | 社會科學系 | 200106        | 心理學                        | 瀏覽    | 瀏覽                   | 瀏覽     | 瀏覽         |  |  |
| 112上學期              | 社會科學系 | 720003        | 生死心理學                      | 瀏覽    | 瀏覽                   | 瀏覽     | 瀏覽         |  |  |
| 112上學期              | 社會科學系 | 720036        | 工作心理學                      | 瀏覽    | 瀏覽                   | 瀏覽     | 瀏覽         |  |  |
| 112上學期              | 社會科學系 | 720051        | 社會心理學                      | 瀏覽    | 瀏覽                   | 瀏覽     | 瀏覽         |  |  |
| 112暑期               | 社會科學系 | 200110        | 心理學與現代生活                   |       |                      | 瀏覽     |            |  |  |
| 111上學期              | 社會科學系 | 200106        | 心理學                        | 瀏覽    | 瀏覽                   | 瀏覽     |            |  |  |
| 111上學期              | 社會科學系 | 720036        | 工作心理學                      | 瀏覽    | 瀏覽                   | 瀏覽     |            |  |  |
| 111上學期              | 社會科學系 | 720051        | 社會心理學                      | 瀏覽    | 瀏覽                   | 瀏覽     |            |  |  |
| 111下學期              | 社會科學系 | 200102        | 發展心理學                      | 瀏覽    | 瀏覽                   | 瀏覽     | 瀏覽         |  |  |
| 111下學期              | 社會科學系 | 720042        | 愛情心理學                      | 瀏覽    | 瀏覽                   | 瀏覽     | 瀏覽         |  |  |

請登入=>教務行政資訊系統: https://noustud.nou.edu.tw/